## 9.2 MSS Initiate Employee Termination or Resignation (Fluid)

**Purpose:** Use this document as a reference to **initiate** an employee's termination or resignation in ctcLink.

Audience: Managers and Hr Administrators.

NOTE: This process will allow a manager to **INITIATE** an employee termination, please refer to the QRG titled <u>9.2 Termination (Offboarding) Checklist Details</u> as all areas need termination actions - for example, Benefits, Absence Management, Payroll, etc.

## Manager Self Service Initiate Employee Termination or Resignation

Navigation: Manager Self Service (Homepage) > My Team (Tile)

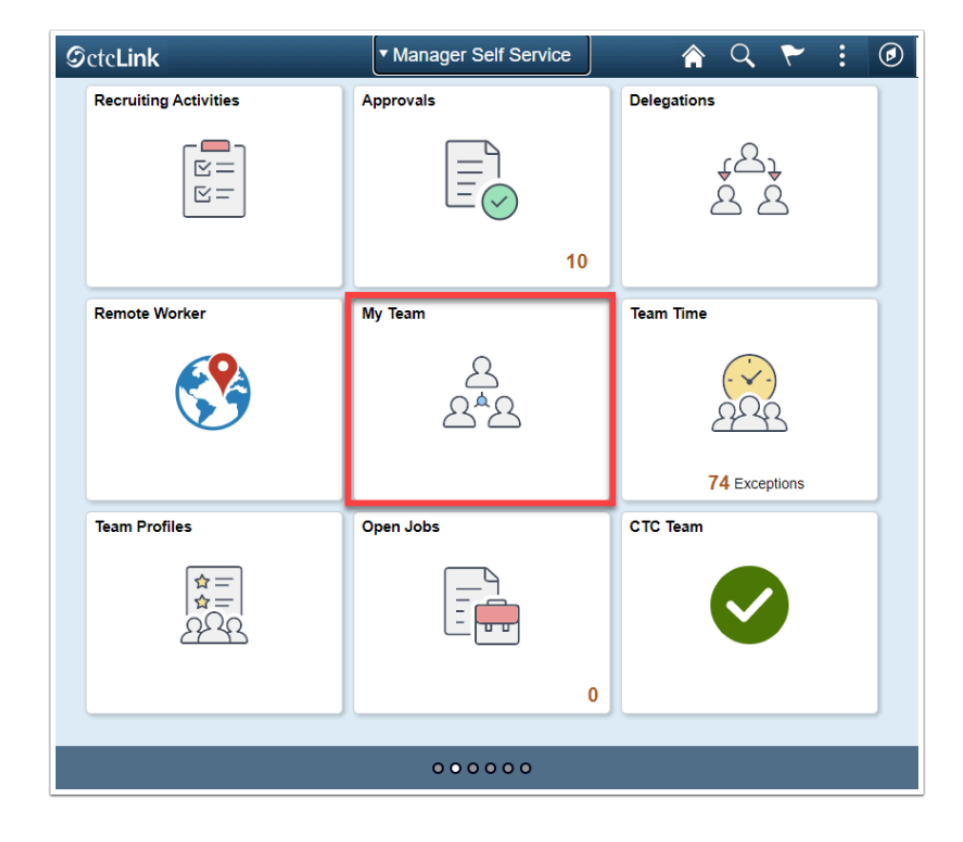

1. The **My Team** page displays.

- 2. Select the **Related Actions** drop-down button.
- 3. The **Related Actions** page displays.
- 4. Select the Job and Personal Information option.
- 5. Select Terminate Employee Step 1 Job Detail.

| ✓ Manager Self Service My Team                                                                                                    |                 |                       |                     |
|----------------------------------------------------------------------------------------------------|-----------------|-----------------------|---------------------|
| Summary Compensation Leave Balances                                                                                                    |                 |                       |                     |
| E III                                                                                                    |                 |                       |                     |
| Name / Title                                                                                                    | Directs / Total | Department / Location | Email / Phone       |
| C. High the theory is the second second seco |                 | Human Resources       | Test@test.com       |
| STUDENT WORKER PART TIME                                                                                                    |                 | Tacoma CC Main Campus | <u>310/701-6815</u> |
|                                                                                                    |                 | Human Resources       | Test@test.com       |
| Specialist - Human Resources                                                                                                    |                 | Tacoma CC Main Campus | 253/820-0281        |
|                                                                                                    |                 | Human Resources       | Test@test.com       |
| HR CONSULTANT ASSISTANT 2                                                                                                    |                 | Tacoma CC Main Campus | 360 5840504         |

- 6. The **Terminate Employee** page displays.
- 7. User is now in **Guided Self Service**.
- 8. The Transaction Date defaults to today's date; change if needed.
- 9. Select a **Reason**.
- 10. Select the **Next** button.

| 8.04                                      |                                          |            | Terminate Employee |                 | R 1   |
|-------------------------------------------|------------------------------------------|------------|--------------------|-----------------|-------|
| Unique Namos<br>Director - Entry Services |                                          | 9-         |                    |                 |       |
|                                           |                                          | Job Detail |                    | Review & Submit |       |
| Week and Job Information                  |                                          |            |                    |                 | New 7 |
| Tia                                       | eaction Date 07/15/2021                  |            |                    |                 |       |
|                                           | "Reason                                  |            |                    |                 |       |
|                                           | Generation                               |            |                    |                 |       |
|                                           | Position Title Director - Entry Services | 00002710   |                    |                 |       |
|                                           | Job Title Diractor - Entry Services      | 000205     |                    |                 |       |
| Sup                                       | ervisor Name Rosan Ultrail               | 101000057  |                    |                 |       |
| · Storges Melle                           |                                          |            |                    |                 |       |
|                                           |                                          |            |                    |                 |       |
|                                           |                                          |            |                    |                 |       |

- 11. Review the data, and make notes if applicable.
- 12. If changes need to be made, select the **Previous** button to go back to the **Job Details** page and repeat prior steps.
- 13. Select the **Submit** button.
- 14. Select **Exit** button, in the upper left hand corner, to exit page.

| 1 mm                             |                           |           |   | Terminate Employee |                  |                                      | . :     |
|----------------------------------|---------------------------|-----------|---|--------------------|------------------|--------------------------------------|---------|
| Cinternation                     |                           |           | 0 | terminate Employee |                  | r.                                   |         |
| Director - Entry Services        |                           |           |   |                    | Basion & Salurit |                                      |         |
|                                  |                           |           |   |                    |                  | C Prevines 5                         | Sabrett |
| Review and Submit                |                           |           |   |                    |                  | Related Information                  |         |
| Transaction Data                 | 07/15/2001                |           |   |                    |                  | Add Analytics                        | d       |
| Reason                           | Early Retrement           |           |   |                    |                  |                                      |         |
|                                  | Current Information       |           |   |                    |                  | <ul> <li>Decision Support</li> </ul> | 5       |
| Position Title                   | Director - Entry Services | 00002718  |   |                    |                  |                                      |         |
| Job Title                        | Director - Entry Services | 001206    |   |                    |                  |                                      |         |
| Supervisor Name                  | Roven Michell             | 101008957 |   |                    |                  |                                      |         |
| Comments                         |                           |           |   |                    |                  |                                      |         |
|                                  |                           |           |   |                    |                  |                                      |         |
|                                  |                           |           |   |                    |                  |                                      |         |
| Attachments                      |                           |           |   |                    |                  |                                      |         |
| No documents have been attached. |                           |           |   |                    |                  |                                      |         |
| Add Adlachment                   |                           |           |   |                    |                  |                                      |         |
|                                  |                           |           |   |                    |                  |                                      |         |
|                                  |                           |           |   |                    |                  |                                      |         |

15. The process to initiate an employee termination or resignation is now complete.